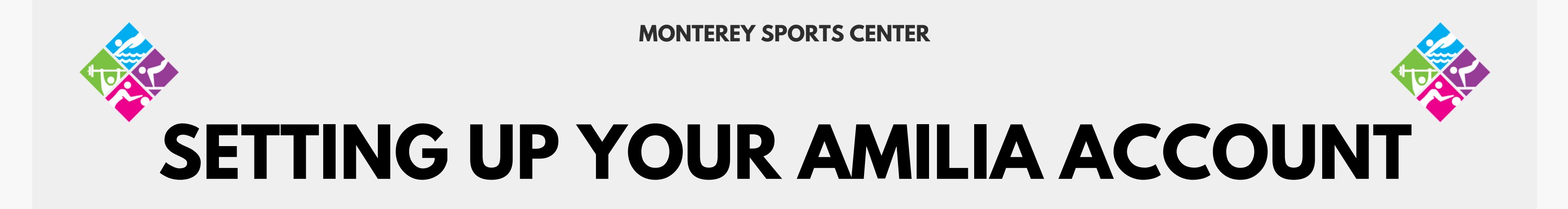

Step by step directions on how to set up an Amilia account, register for memberships, activity's and much more

| SmartRec |                                          |               |
|----------|------------------------------------------|---------------|
|          |                                          |               |
|          | Log in                                   |               |
| 2        | Email                                    | Or login with |
|          | 1                                        | () G ()       |
|          | Password                                 |               |
|          | 69                                       |               |
|          | Log in                                   |               |
|          | Create an account or reset your password |               |
|          | Exploring Amilia? Check us out here.     |               |
|          |                                          |               |
|          |                                          |               |
|          |                                          |               |
|          |                                          |               |
|          |                                          |               |
|          |                                          |               |
|          |                                          |               |

#### **Monterey Sports Center**

301 E Franklin St, Monterey CA

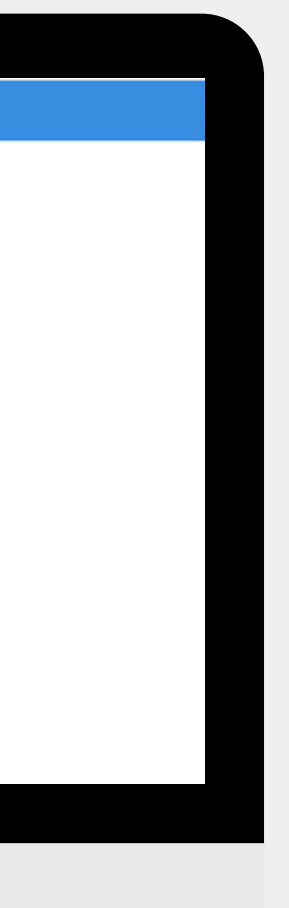

#### 831-646-3730

www.montereysportscenter.org

#### Part 1

# **Creating an Amilia Account**

# Visit https://www.amilia.com/en/Login

| $\leftrightarrow$ $\rightarrow$ C $\triangle$ amilia.com/en/Login |                                                                                                    | 🖻 ★ 🗯 🖬 🏝 🗄                                                                                                    |
|-------------------------------------------------------------------|----------------------------------------------------------------------------------------------------|----------------------------------------------------------------------------------------------------|
| SmartRec                                                          |                                                                                                    | Login Sign up Français                                                                                                    |
| €<br>Smarrec                                                      | Email Or login with   Image: Image: Image |                                                                                                    |
|                                                                   | ©2023 Amilia Enterprises Inc. All rights reserved. Legal Knowledge base Support                                                                                                    | 604.944                                                                                                    |
| Type here to search                                               |                                                                                                    | 高本 [] 中 (1) (34PM 日本) (34PM 日本) (34PM (34PM 日本) (34PM 日本) (34PM (34PM 日本) (34PM (34PM 日本) (34PM (34PM (34 |

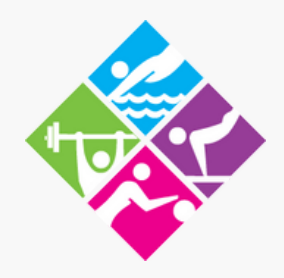

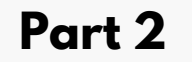

# **Creating an Amilia Account**

### Click on "Create An Account". Enter required information/create a password and click "Verify Email"

同うででも

| $\leftrightarrow$ $\rightarrow$ C $\triangle$ amilia.com/en/Signup |                                                      |               | ⊶ 🖻 ☆ 🛊 🖬 🙆 i          |
|--------------------------------------------------------------------|------------------------------------------------------|---------------|------------------------|
|                                                                    |                                                      |               | Login Sign up Français |
|                                                                    |                                                      |               |                        |
|                                                                    | Create an account                                    |               |                        |
|                                                                    | First Name                                           | Or login with |                        |
|                                                                    | Test                                                 | () G ()       |                        |
|                                                                    | Last Name                                            |               |                        |
|                                                                    | Sample                                               |               |                        |
|                                                                    | Email                                                |               |                        |
|                                                                    | msctestsample@gmail.com                              | Ν             |                        |
|                                                                    | Password                                             | Ц             |                        |
|                                                                    |                                                      |               |                        |
|                                                                    | Verify email                                         |               |                        |
|                                                                    | By clicking on "Verify email", you agree to the User |               |                        |
|                                                                    | Service Agreement and Privacy Policy.                |               |                        |
|                                                                    | Log in or reset your password                        |               |                        |
|                                                                    |                                                      |               |                        |
|                                                                    |                                                      |               | •                      |

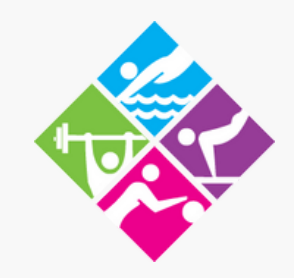

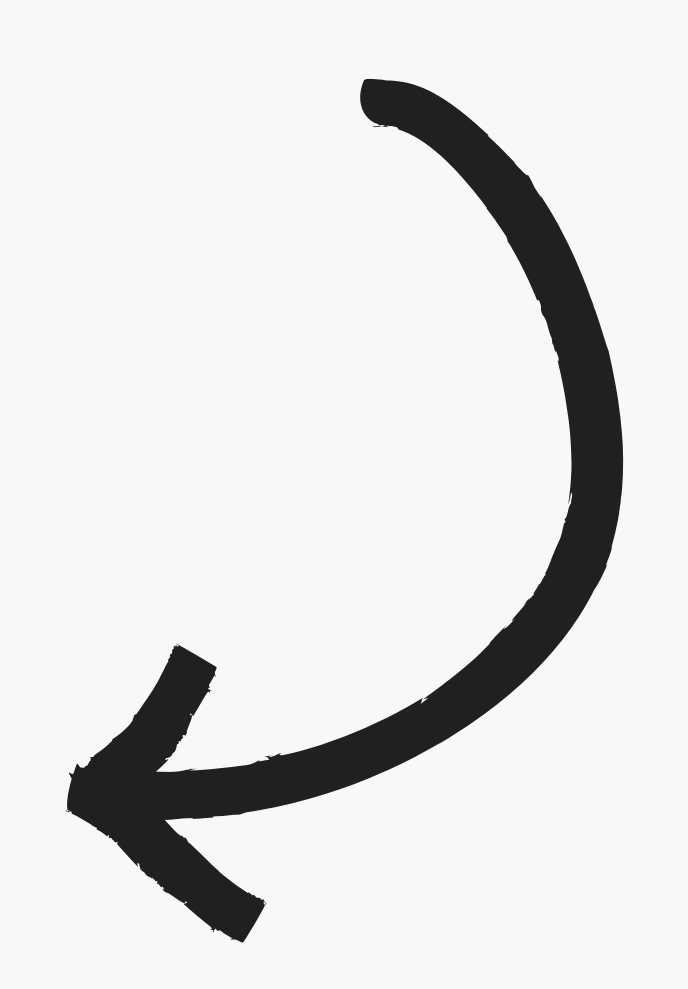

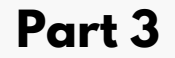

# **Creating an Amilia Account**

#### Enter 6 digit code that was sent to your email and click "Verify".

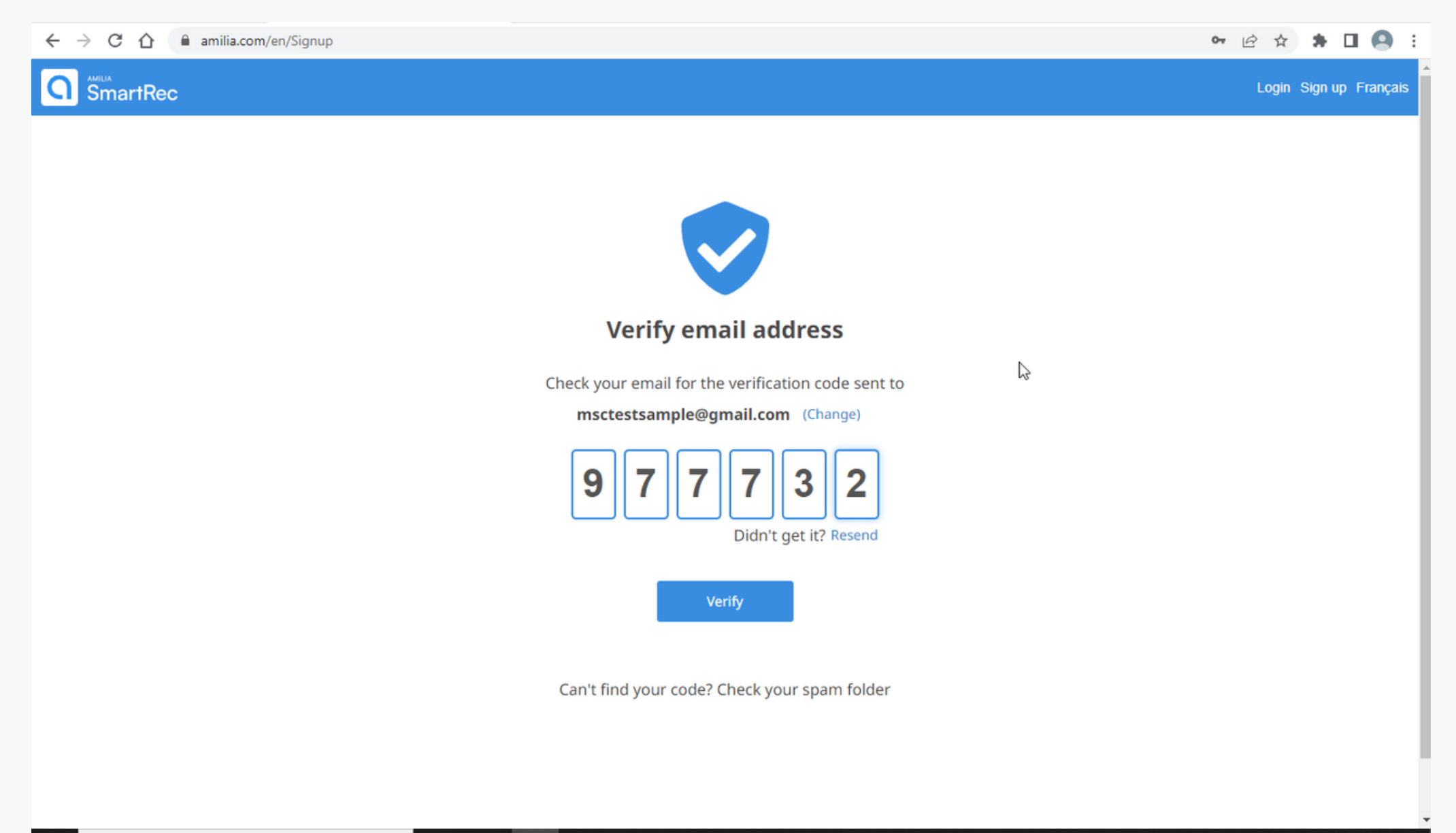

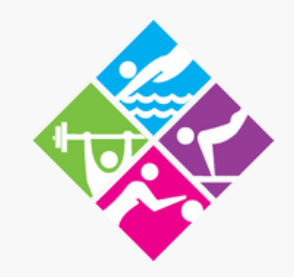

# You have now created your Amilia Account!

#### On this screen you can view your account information such as Purchases, Wallet, Membership Cards and much more!

| $\leftarrow$ | → C 🏠 🔒 amil         | a.com/UserAccount/en/?userAccountId=54580698                        |                                  | ig 🖈 🕈 🗖 🙁                     |
|--------------|----------------------|---------------------------------------------------------------------|----------------------------------|--------------------------------|
|              | My account           | <≡ SmartRec                                                         |                                  | msctestsample@gmail.com 👻   FF |
| ms           | ctestsample@gmail.co | <sup>™</sup> A Home                                                 |                                  | TS                             |
| *            | Home                 |                                                                     |                                  |                                |
| \$           | Billing              |                                                                     |                                  |                                |
| ÌĦ           | Purchases            | About Amilia                                                        | My calendar                      |                                |
|              | Wallet               |                                                                     |                                  |                                |
| *2:          | Members              | Amilia has partnerships with many                                   | Your calendar will show up here. |                                |
| 20           | Membership cards     | Using your Amilia account to reserve                                | ß                                |                                |
|              | Communication        | activities is <b>quick, easy, and secure</b> .<br>No more line-ups! |                                  |                                |
| È            | Documents            | Read more                                                           |                                  |                                |
| \$           | Settings             | Upcoming events                                                     |                                  |                                |
| (            | ζ Find a store       | All people 🗸                                                        |                                  |                                |
|              |                      | No activities                                                       |                                  |                                |
|              |                      | Activities without schedule                                         |                                  |                                |
|              |                      | ©2023 Amilia Enterprises Inc. All rights reserved.                  | Legal Knowledge base Support     |                                |
|              | ✓ Type here to sear  | :h 🧧 🧟 🧕                                                            |                                  | 同)へ 🐹 🖫 🕸 7:16 PM<br>2/23/2023 |

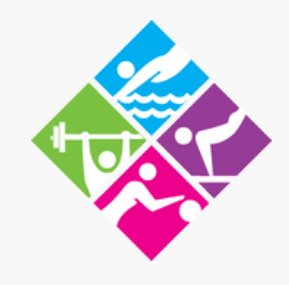

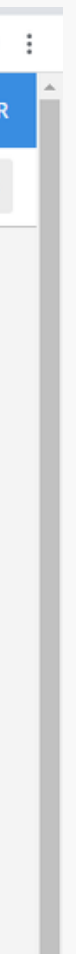

## Part 6 Finding our "City of Monterey - Parks and Recreation Department" store.

### Click on "Find a store". Then type in "City Of Monterey" and click search.

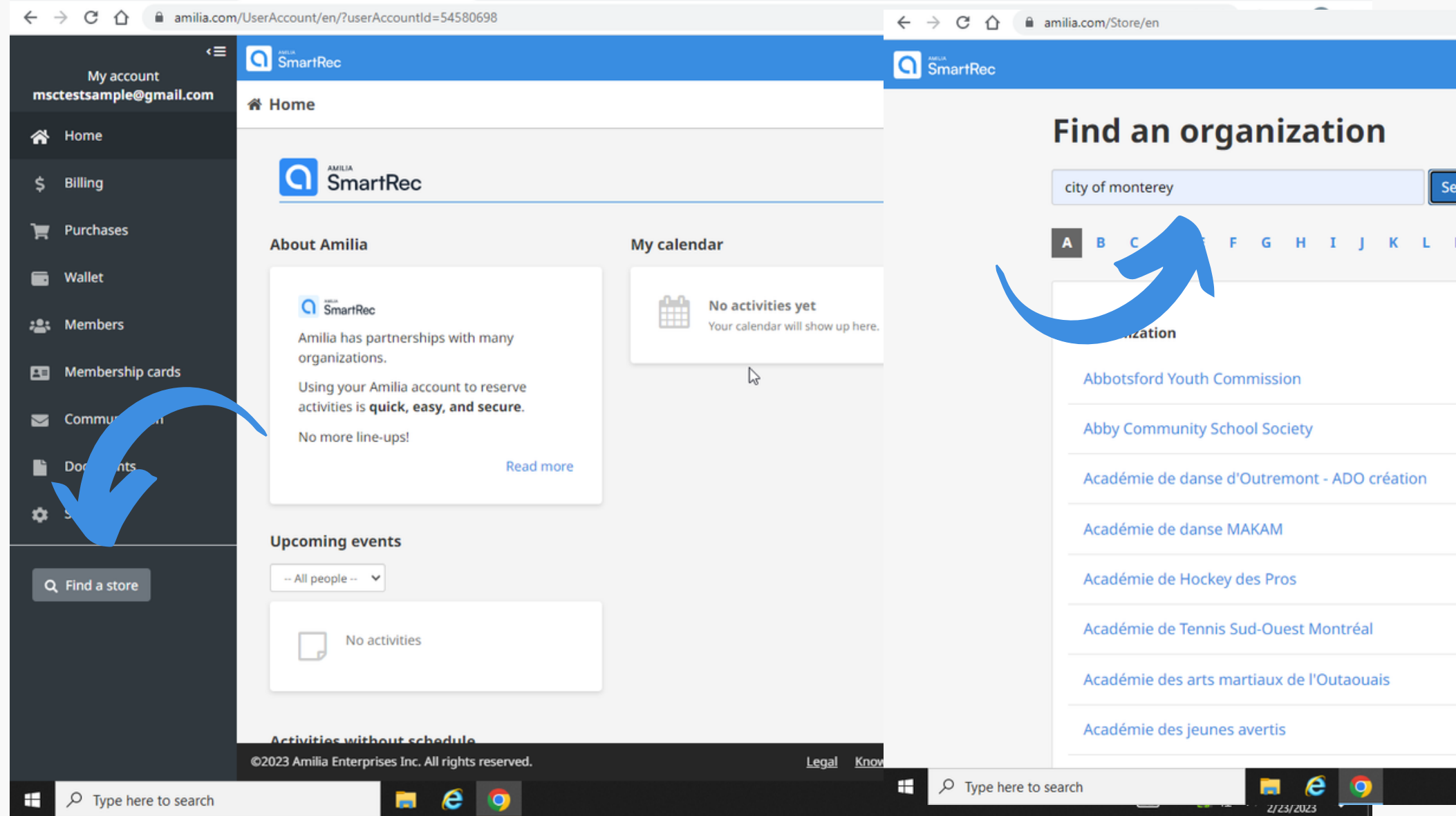

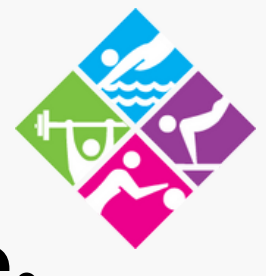

|      |   |   |                                |         |        |   |   |   |    |   |   |                |                |               | <u>S</u> e | Q     | ė    | ☆    | *             |        | 0     | ÷  |  |
|------|---|---|--------------------------------|---------|--------|---|---|---|----|---|---|----------------|----------------|---------------|------------|-------|------|------|---------------|--------|-------|----|--|
|      |   |   |                                |         |        |   |   |   |    |   |   |                |                |               | msc        | tests | ampl | e@gr | nail.co       | om F   | rança | is |  |
|      |   |   |                                |         |        |   |   |   |    |   |   |                |                |               |            |       |      |      |               |        |       |    |  |
| Parc |   |   |                                |         |        |   |   |   |    |   |   |                |                |               |            |       |      |      |               |        |       | 1  |  |
|      |   |   |                                |         |        |   |   |   | -0 |   |   |                |                |               |            |       |      |      |               |        |       |    |  |
| м    | N | 0 | Р                              | Q       | R      | s | т | U | v  | w | x | Y              | z              |               |            |       |      |      |               |        |       |    |  |
|      |   |   |                                |         |        |   |   |   |    |   |   |                |                |               |            |       |      |      |               |        |       |    |  |
|      |   |   | Loca                           | ation   |        |   |   |   |    |   |   |                | Phone          | num           | ıbeı       | r     |      |      |               |        |       |    |  |
|      |   |   | Abb                            | otsfor  | rd, BC |   |   |   |    |   |   | (778) 880-8559 |                |               |            |       |      |      |               |        |       |    |  |
|      |   |   | Abbotsford, BC                 |         |        |   |   |   |    |   |   |                | (604) 853-2221 |               |            |       |      |      |               |        |       |    |  |
|      |   |   | Montréal, QC                   |         |        |   |   |   |    |   |   |                | (514) 276-6060 |               |            |       |      |      |               |        |       |    |  |
|      |   |   | Montréal, QC                   |         |        |   |   |   |    |   |   |                |                | 514) 397-8971 |            |       |      |      |               |        |       |    |  |
|      |   |   | Complexe Sportif Laprairie, QC |         |        |   |   |   |    |   |   |                | (438) 320-4384 |               |            |       |      |      |               |        |       |    |  |
|      |   |   | Montréal, QC                   |         |        |   |   |   |    |   |   | (514) 690-1320 |                |               |            |       |      |      |               |        |       |    |  |
|      |   |   | Gatineau, QC                   |         |        |   |   |   |    |   |   |                | (819) 3        | 329-1         | 1376       | 5     |      |      |               |        |       |    |  |
|      |   |   | Votr                           | e ville | e, QC  |   |   |   |    |   |   |                | (514) 5        | 572-7         | 7245       | 5     |      |      |               |        |       |    |  |
|      |   |   |                                |         |        |   |   |   |    |   |   |                |                |               |            | _     |      |      |               | 7:17 P | м -   |    |  |
|      |   |   |                                |         |        |   |   |   |    |   |   |                |                |               |            |       |      |      | <b>4</b> 0) 2 | /23/2  | )23   | ₹. |  |

#### Part 7

## Exploring our "City of Monterey - Parks and Recreation Department" store.

# Now that you're in our store, you can make purchases!

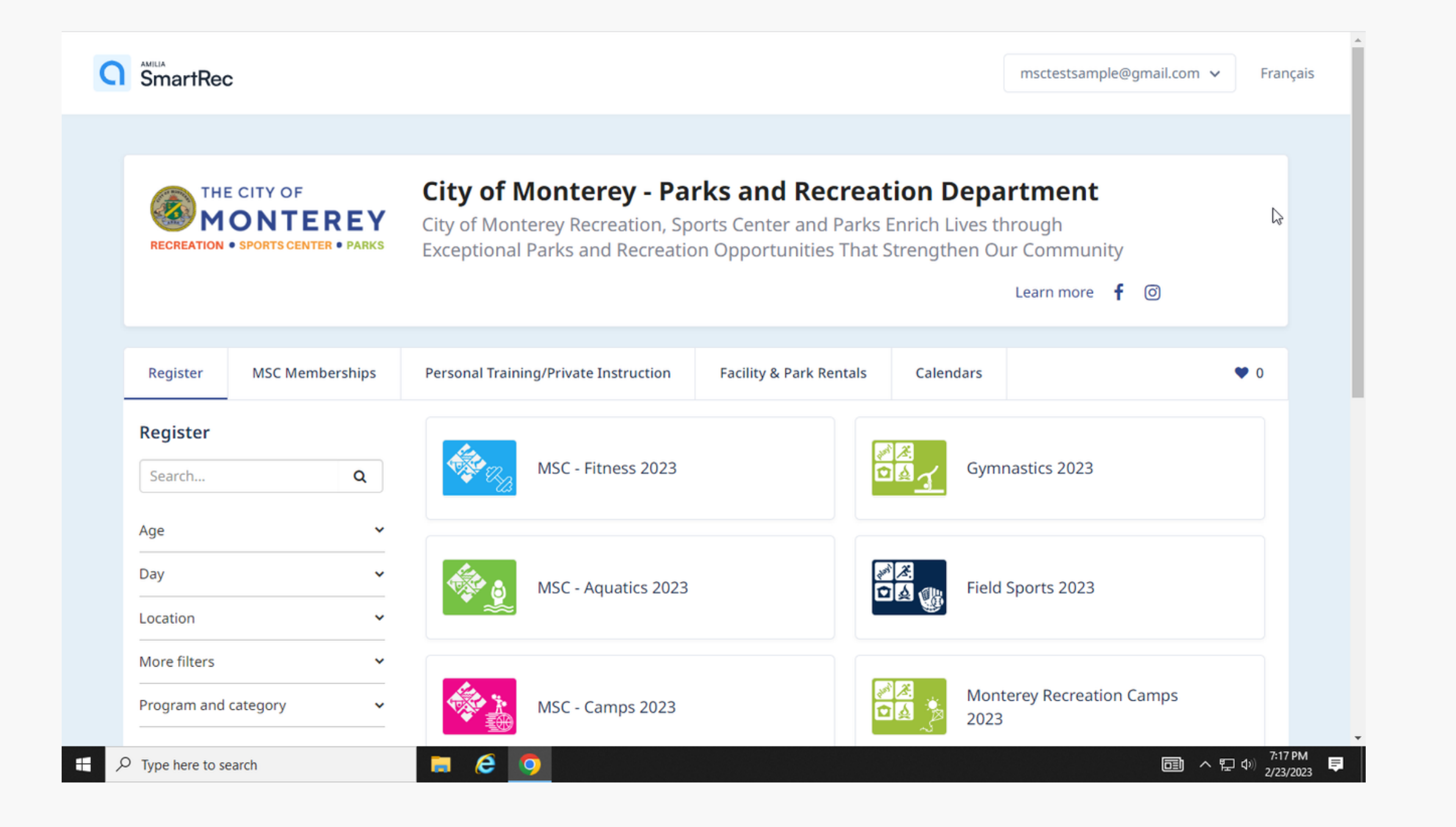

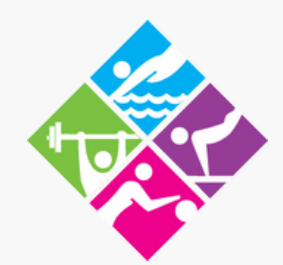